# **INSTRUCTION MANUAL**

# LEAF SURFACE HUMIDITY TRANSMITTER

**TYPE RS485** 

JXBS-3001-YMSD

Ver1.1

## **Chapter one : Brief Introduction**

#### **1.1 Product Overview**

The humidity of the plant leaf surface is very important for the growth of the leaves. In the past, people often monitored the air temperature and humidity, but ignored the monitoring of the leaf surface temperature and humidity. However, the leaf temperature and humidity can better reflect the growth index of the real leaf. The leaf surface temperature and humidity sensor accurately measures the temperature and humidity of the leaf surface to detect the growth environment of plant leaves and achieve the purpose of preventing pests and diseases.

The shape of the sensor adopts the shape design of the blade, which simulates the real characteristics of the leaf surface, so it can more accurately reflect the situation of the leaf surface environment.

The leaf surface temperature and humidity sensor measures the residual of water or ice crystals of the leaf by detecting the change of the dielectric constant on the leaf. More suitable for long-term monitoring.

| PARAMETERS             |                                       |
|------------------------|---------------------------------------|
| TANAMETERS             | TECHNICAL SPECIFICATIONS              |
| POWER SUPPLY           | DC9-24V                               |
| OUTPUT SIGNAL          | RS-485                                |
| TEMPERATURE RANGE      | LEAF SURFACE TEMPERATURE -20°C ~ 80°C |
| HUMIDITY RANGE         | LEAF SURFACE HUMIDITY 0% ~ 100%       |
| TEMPERATURE RESOLUTION | 0.01°C                                |
| HUMIDITY RESOLUTION    | 0.1%RH                                |

#### **1.2 Primary Parameters**

| TEMPERATURE ACCURACY     | ±1°C (@25°C) |
|--------------------------|--------------|
| HUMIDITY ACCURACY        | ±5%RH(@25℃)  |
| OPERATING<br>ENVIRONMENT | -40°C ~ 80°C |

### System frame Diagram

1.3

This sensor can be connected and used alone. First, it is powered by 12V DC power supply. The device can be directly connected to a PLC with a 485 interface, and can be connected to a single chip microcomputer through a 485 interface chip. Program the microcontroller and PLC through the modbus protocol specified later to cooperate with the sensor. At the same time, you can use USB to 485 to connect with a computer, and use the sensor configuration tool provided by our company for configuration and testing.

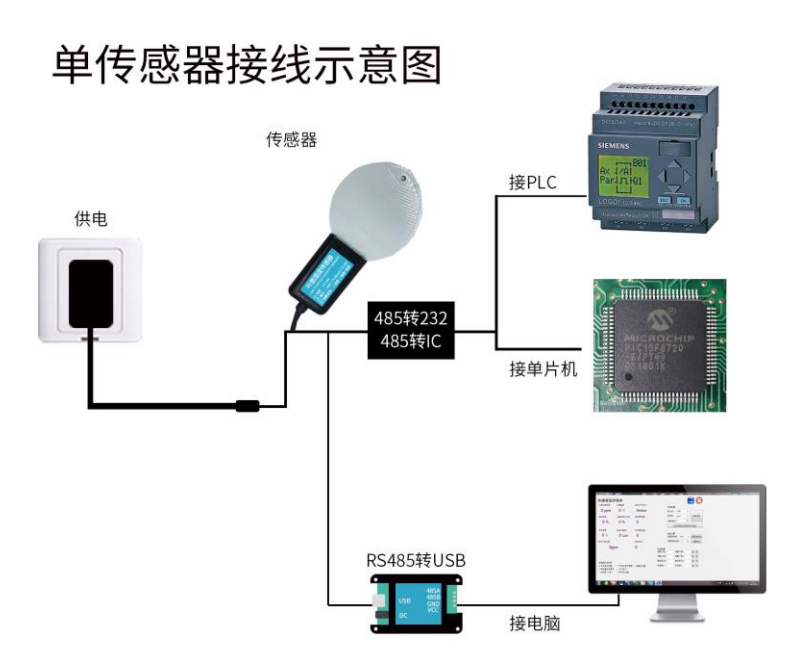

This product can also be used in combination with multiple sensors on a 485 bus. When combining 485 buses, please follow the "485 Bus Field Wiring Code" (see Appendix). In theory, one bus can connect more than 16 485 sensors. If you need to connect more 485 sensors, you can use a 485 repeater to expand more 485 devices. Connect to a single chip microcomputer, or use USB to 485 to connect to a computer. Use the sensor configuration tool provided by our company for configuration and testing.

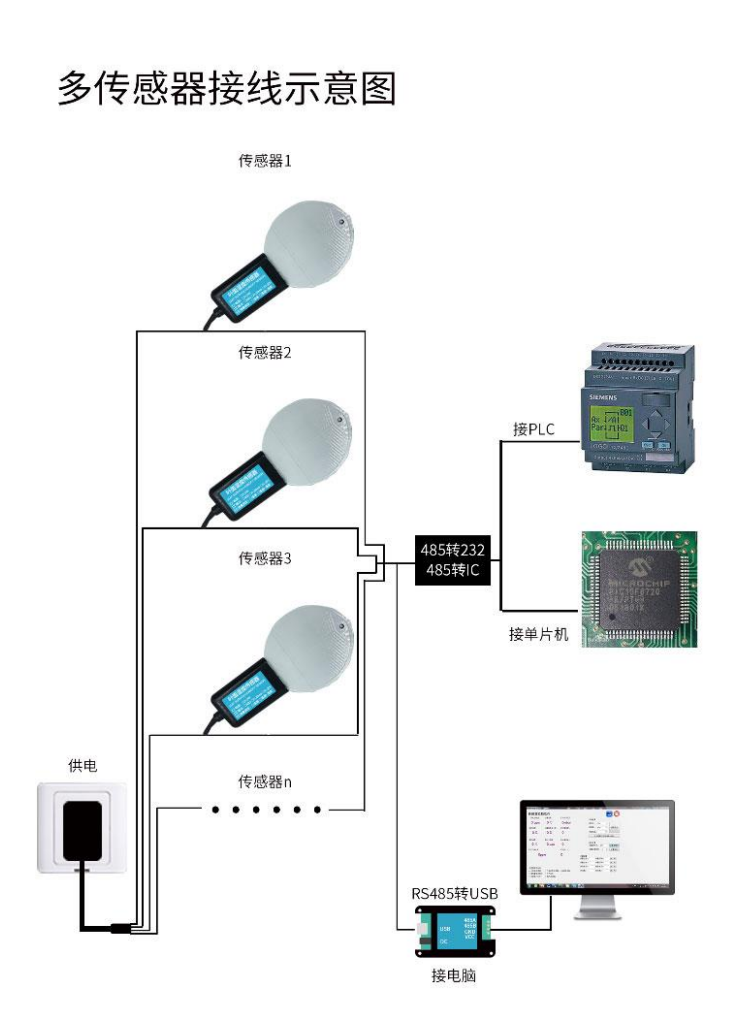

## **Chapter2 Hardware Connections**

#### CHECKING BEFORE INSTALLATION

2.1 Check the list of devices before installation:

| Name                             | Number |
|----------------------------------|--------|
| THE SENSOR DEVICE                | 1      |
| 12V POWER ADAPTER (Optional)     | 1      |
| THE USB TO 485 DEVICE (Optional) | 1      |
| WARRANTY CARD / CERTIFICATE      | 1      |

#### 2.2 Interface Description

Wide voltage power input can be 12-24V. When wiring the 485 signal line, pay attention that the two A / B lines cannot be reversed, and the addresses between multiple devices on the bus cannot conflict.

|               | Line Color | Description                          |
|---------------|------------|--------------------------------------|
| Power         | Brown      | Power supply Positive<br>(12-24V DC) |
|               | Black      | Power supply Negative                |
| Communication | Yellow     | 485-A                                |
|               | Blue       | 485-B                                |

Note: Please be careful not to connect the wrong wire sequence, the wrong wiring will cause the equipment to burn out.

The factory provides 0.6m long wire by default, and the customer can extend the wire or connect the wires in sequence as needed.

Note that there may not be a yellow line in the line sequence that may be provided in some factory batches. At this time, the gray line is equivalent to replace the yellow line.

#### 1.5 Product size and installation instructions

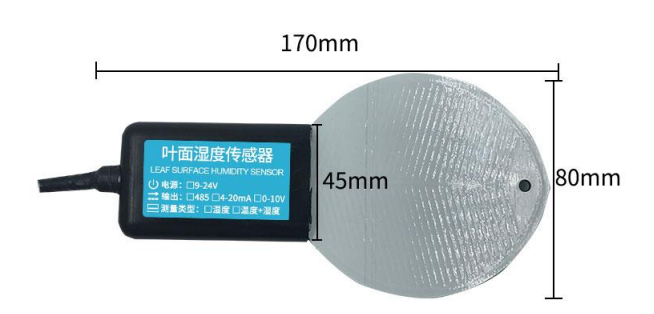

Choose the site: The ideal position of the foliar humidity sensor should be installed at a height of more than 1 meter from the ground. It can be hung above the plants to avoid direct sunlight as much as possible.

Product installation: It is recommended that users check the delivered products for damage caused by transportation before installation, and they should contact the manufacturer in time. The product can be installed by hanging.

Product maintenance: Check at least once a month during continuous work. The content of the inspection mainly depends on whether the surface of the equipment is clean. If ice, snow, dust, etc. appear, you should try to remove these deposits.

#### **Chapter 3 Configuration Tool Installation and use**

Our company provides supporting "sensor monitoring software", which can conveniently use the computer to read the parameters of the sensor, and at the same time flexibly modify the device ID and address of the sensor.

## **3.1Sensor Access Computer**

After correctly connecting the sensor to the computer via USB to 485 and providing power, you can see the correct COM port in the computer (see the COM port in "My Computer-Properties-Device- Manager-Port").

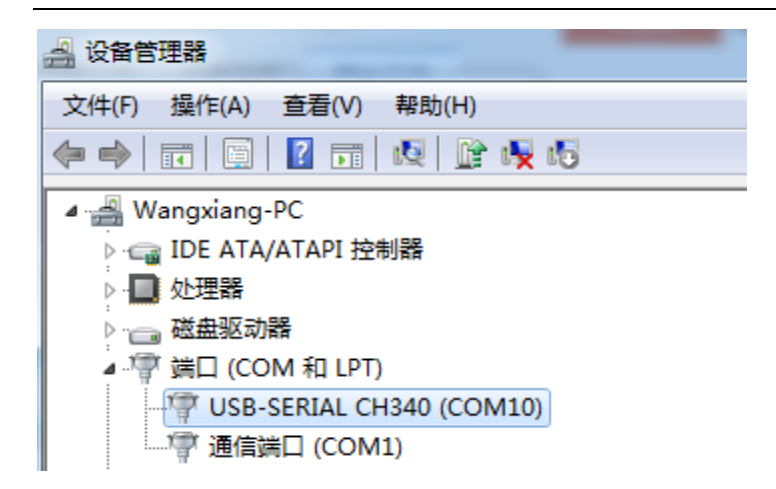

As shown in the figure above, your serial number is COM10 at this time, please remember this serial port, you need to fill in this serial number in the sensor monitoring software.

If the COM port is not found in the device manager, it means that you have not plugged in the USB to 485 or the driver is not installed properly. Please contact a technician for help.

#### 3.2Use of sensor monitoring software

The configuration interface is shown in the figure. First, obtain the serial port number and select the correct serial port according to the method in section 3.1. Then click Automatically obtain the current baud rate and address to automatically detect all the devices and baud rates on the current 485 bus. Please note that when using software to obtain automatically, you need to ensure that there is only one sensor on the 485 bus.

| 传感器监控软件3.6                                      |                     |                |                 |                     |         |
|-------------------------------------------------|---------------------|----------------|-----------------|---------------------|---------|
| 传感器监控                                           | 软件                  |                |                 |                     |         |
| 二氧化碳浓度                                          | 土壤温度                | 实时大气压力         |                 | 玄焱和智                |         |
| 0 ppm                                           | 0 °C                | Ombar          |                 | 串口号: COM13          | •       |
| 实时湿度                                            | 土壤容积含水率             | 实时模拟量1         |                 | 波特率: 9600           | • 连接设备  |
| 0 %                                             | 0 %                 | 0              |                 | 设备地址: <sup>1</sup>  | ×       |
|                                                 |                     |                |                 | 自动获取当前              | 访波特率与地址 |
| 实时温度                                            | 实时光照度               | 实时模拟量2         |                 |                     | ۲.      |
| 0 °C                                            | 0 Lux               | 0              |                 | 通信设置<br>设置波特率: 9600 | → 设置浅特率 |
| 实时气体浓度                                          |                     | 找到了设备,编号:1波特率: | 4800            | 设置设备地址: 1           | 🗧 设置地址  |
| Opp                                             | m                   | _              | ※ 第二番           | 选                   | 择自动获取   |
|                                                 |                     |                | 确定 数配量<br>警上限1: | 报警下限1:              | 读写      |
|                                                 | 2秒钟 6               | 日本取到设久         | /言 自 报警上限2:     | 报警下限2:              | 读写      |
| 佉咸哭迷刑诜择                                         | <b>2</b> 49 0171    | 口扒松到仅油         | 偏差修正1:          | 偏差修正2:              | 读写      |
| <ul> <li>● 无其他传感器</li> <li>○ 模拟量变送模块</li> </ul> | ◎ 气体浓度传感器<br>◎ 大气压力 | 器 ◎ 甲醛变送器      | 回落值1:           | 回落值2:               | 读 写     |
| ◎ 光照度(20₩)                                      | ◎ 氧气变送器             |                |                 |                     |         |

Then click the connected device to get the sensor data information in real time.

If your device is a gas concentration sensor, please select "Gas concentration sensor" for the sensor type, "Formaldehyde transmitter" for the formaldehyde sensor, "Analog transmission module" for the analog transmitter, and "Atmospheric pressure" for the atmospheric pressure sensor. "Sensor", select "Illuminance 20W" for light sensor, "Oxygen transmitter" for oxygen sensor, and "No other sensor" for other sensors.

#### 3.3 Modify baud rate and device ID

In the case of disconnecting the device, click the device baud rate and set the address in the communication settings to complete the relevant settings. Please note that after setting, please restart the device, and then the address can be found after "automatically obtain the current baud rate and address" And the baud rate has been changed to the address and baud rate you need.

If you need to modify the baud rate and address using the modbus instruction, you can refer to the appendix "How to modify the baud rate and address using the modbus instruction".

| Chapter4Commun | ication | <b>Protocol</b> |
|----------------|---------|-----------------|
|----------------|---------|-----------------|

| PARAMETERS     | CONTENT                                 |
|----------------|-----------------------------------------|
| Code           | 8-bit binary                            |
| Data bits      | 8 bit                                   |
| Parity bit     | Νο                                      |
| Stop bit       | 1 bit                                   |
| Error checking | CRC (redundant loop code)               |
| Baud rate      | 2400 bps/ 4800 bps/ 9600 bps can be set |
|                | factory defaults to 9600 bps            |

#### **4.1Communication Basic Parameters**

#### 4.2Data frame format definition

Modbus-RTU communication protocol is adopted, the format is as follows:

Time for initial structure ≥ 4 bytes

Address code = 1 byte

Function code = 1 byte

Data area = N bytes

**Error check = 16-bit CRC** 

Time to end structure  $\geq$  4 bytes

Address code: It is the function instruction of the transmitter. This transmitter only uses the function code 0x03 (reading register data).

Data area: The data area is the specific address, which is unique in the communication network (factory default 0x01).

Function code: The command communication data sent by the host, pay attention to the high byte of the 16bits data first!

CRC code: two-byte check code.

**Inquiry frame** 

| Address Code | Function<br>Code | Start<br>Address | Data Length | CRC_L  | CRC_H  |
|--------------|------------------|------------------|-------------|--------|--------|
| 1 Byte       | 1 Byte           | 2 Bytes          | 2 Bytes     | 1 Byte | 1 Byte |

#### **Answer Frames**

| Number<br>Address Function of valid<br>Code Code bytes First data area Second data N<br>area a | area Second data Nth da<br>area area | Nth data<br>area |
|------------------------------------------------------------------------------------------------|--------------------------------------|------------------|
|------------------------------------------------------------------------------------------------|--------------------------------------|------------------|

| 1 Byte              | 1 Byte                      | 2 Bytes | 2 Bytes             | 2 Bytes | 2 Bytes   |
|---------------------|-----------------------------|---------|---------------------|---------|-----------|
|                     |                             |         |                     |         |           |
| Register<br>Address | Plc Configuratio<br>Address | n       | Content             |         | Operation |
| 0020H               | 40021                       |         | Humidity(unit 0.1%  | RH)     | Read-Only |
| 0021H               | 40022                       |         | Temperature(unit 0  | .1°C)   |           |
| 0100H               | 40101                       |         | Device Address (0-  | 252)    | R/W       |
| 0101H               | 40102                       | B       | aud Rate (2400/4800 | )/9600) | R/W       |

### **Register Address**

## **Communication example**

#### 4.3.1 Read Device Address 0x01's Soil Temperature And Humidity

#### **Inquiry Frame**

| Address<br>Code | Function<br>Code | Start Address | Data Length | CRC_L | CRC_H |
|-----------------|------------------|---------------|-------------|-------|-------|
| 0x01            | 0x03             | 0x00,0x20     | 0x00,0x02   | 0xC5  | 0xC1  |

#### **Inquiry Frame**

(For example, read that the temperature is -10.1 °C and the humidity is 6.58% RH)

| Address<br>Code | Function<br>Code | Number Of<br>Valid Bytes | Humidity<br>Value | Temperature<br>Value | CRC_L | CRC_H |
|-----------------|------------------|--------------------------|-------------------|----------------------|-------|-------|
| 0x01            | 0x03             | 0x04                     | 0x02 0x92         | 0xFF,0x9B            | 0x5A  | 0x3D  |

Temperature: FF9BH ( hexadecimal ) =-101=> temperature =-10.1°C

Humidity: 292H( hexadecimal ) =658=>humidity =65.8%RH